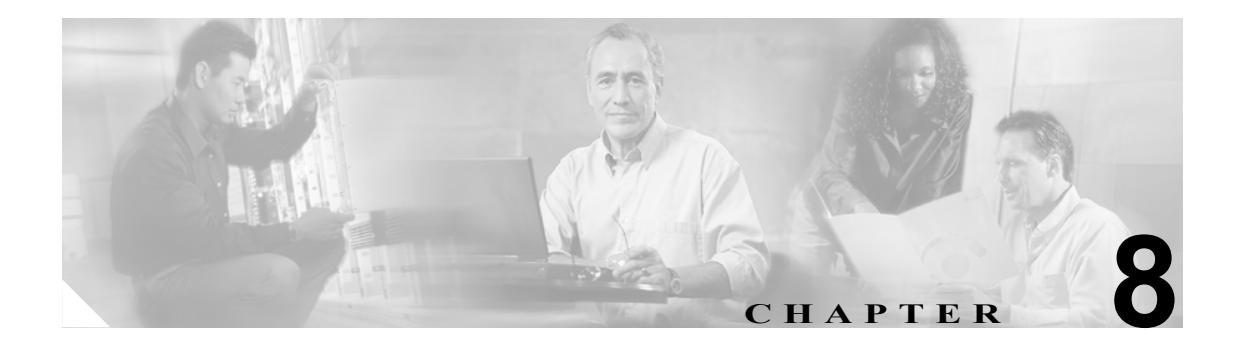

# **CDR 検索の設定**

CAR には、管理者、マネージャ、および個々のユーザの3つのレベルのユーザに対応したレポート 機能があります。CAR 管理者だけが CDR 検索を使用できます。

この章は次の内容で構成されています。

- ユーザの内線による CDR の検索の設定 (P.8-2)
- ゲートウェイによる CDR の検索の設定 (P.8-3)
- コール終了原因による CDR の検索の設定 (P.8-5)
- コール終了の詳細の表示 (P.8-6)
- コールの優先レベルによる CDR の検索の設定 (P.8-7)
- 迷惑呼による CDR の検索の設定 (P.8-9)
- 関連トピック (P.8-10)

### 始める前に

Cisco CallManager のサービス パラメータ CDR Enabled Flag と Call Diagnostics Enabled を true (イネー ブル) に設定して、システムが CDR データと CMR データを生成できるようにしてください。シス テムのデフォルトでは、これらのサービス パラメータはディセーブルになっています。これらの サービス パラメータの詳細については、『*Cisco Unified CallManager アドミニストレーション ガイ* ド』を参照してください。

すべての CAR レポートが CDR データを使用します。レポートの生成材料となる CDR データは、 必ず最新のものにしてください。デフォルトでは、CDR データは毎日午前 0 時から午前 5 時まで ロードされます。ただし、ロードする時刻、間隔、期間は必要に応じて設定できます。詳細につい ては、P.3-8 の「システム スケジューラの設定」を参照してください。

### ユーザの内線による CDR の検索の設定

CAR 管理者だけがユーザの内線による CDR の検索機能を使用します。

この項では、ユーザまたは内線を基準として CDR データの詳細を表示する方法について説明しま す。ユーザ名および内線を基準として、CDR データを検索できます。同じ検索でユーザと内線を両 方とも指定すると、検索範囲を絞ることができます。

注意

CAR は混雑していない時間帯にだけ使用してください。混在している時間帯に使用すると、デー タ収集機能とレポート生成機能によって、Cisco Unified CallManager システムのパフォーマンスが 低下することがあります。

#### 手順

ステップ1 CDR > Search > By User/Extension を選択します。

CDR Search by User Extension ウィンドウが表示されます。

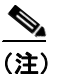

「!」や「X」などのワイルドカードパターンを入力して内線を検索できます。「!」は、各桁 が0~9で構成されるn桁の数字を表し、「X」は0~9の範囲の1桁の数字を表します。

ステップ2 次のいずれかを実行します。

- 内線を基準として CDR を検索するには、内線番号を Add Extension フィールドに入力し、Add Extension ボタンをクリックします。
- ユーザを基準として CDR を検索するには、Search Extension(s) based on User(s) リンクをクリックし、姓または名の最初の何文字かを First Name フィールドや Last Name のフィールドの一方または両方に入力して、Search ボタンをクリックします。結果が表示されたら、レポートに含める結果の隣にある Select リンクをクリックします。Close ボタンをクリックします。

内線が Selected Extension(s) ボックスに表示されます。

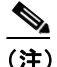

項目をレポート条件ボックスから削除するには、Remove Extension(s) ボタンをクリックし ます。Remove All Extensions ボタンをクリックすると、レポート条件ボックスからすべて の項目を削除できます。

- ステップ3 指定したユーザまたは内線の CDR データを表示する期間の日付範囲を選択します。
- ステップ4 OK ボタンをクリックします。

CDR-CMR Search Results ウィンドウが表示されます。検索結果が100 レコードを超える場合は、結果を切り捨てることを示すメッセージが表示されます。

**ステップ5** CMR データを表示するには、Others ボタンをクリックします。CDR および CMR の両方のデータ フィールドを表示するには、View ボタンをクリックします。

ゲートウェイによる CDR の検索の設定

**ステップ6** レポートを電子メール受信者にメールで送信するには、P.5-15の「レポートのメール送信」の手順 に従います。

### 追加情報

P.8-10の「関連トピック」を参照してください。

### ゲートウェイによる CDR の検索の設定

CAR 管理者だけがゲートウェイによる CDR の検索機能を使用します。

この項では、特定のゲートウェイタイプを基準として、または選択したルートパターンを使用す るゲートウェイを基準として CDR データを検索する方法について説明します。

注意

CAR は混雑していない時間帯にだけ使用してください。混在している時間帯に使用すると、デー タ収集機能とレポート生成機能によって、Cisco Unified CallManager システムのパフォーマンスが 低下することがあります。

#### 手順

ステップ1 CDR > Search > By Gateway を選択します。

CDR Search by Gateway ウィンドウが表示されます。

- ステップ2 次のいずれかを実行します。
  - システム内に設定されているすべてのゲートウェイを表示するには、ウィンドウの左側のカラムで Gateway Types をクリックします。
  - ツリー構造を展開し、選択可能なゲートウェイのタイプを表示するには、Gateway Types の隣 にあるアイコンをクリックします。
  - ゲートウェイタイプではなく、特定のルートパターン/ハントパイロットを使用するゲートウェイを選択するには、ウィンドウの左側のカラムでRoute Patterns/Hunt Pilots をクリックします。設定済みのルートパターン/ハントパイロットに関連付けられているゲートウェイが表示されます。
  - ツリー構造を展開し、選択可能なルートパターン/ハントパイロットを表示するには、Route Patterns/Hunt Pilotsの隣にあるアイコンをクリックします。

### 

(注) ウィンドウの左側のカラムで Route Patterns/Hunt Pilots ボックスにルート パターン/ハント パイロットの名前の一部を入力して、特定のルート パターン/ハント リストを検索するこ ともできます。CAR が、検索文字列に一致するルート パターン/ハント リストを検索しま す。 ステップ3 リストからゲートウェイ タイプを選択します。

ゲートウェイ名が List of Gateways ボックスに表示されます。

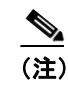

List of Gateways ボックスには、選択したゲートウェイ タイプに設定されたゲートウェイを 最大 200 まで表示できます。

**ステップ4** List of Gateways ボックスで、レポートに含めるゲートウェイを選択します。

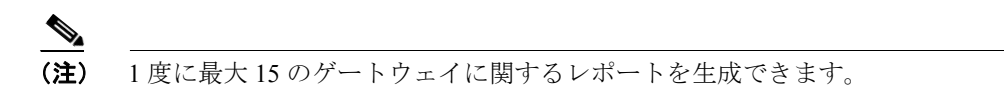

**ステップ5** 選択されたゲートウェイを Selected Gateways リストボックスに移動するには、下矢印アイコンをクリックします。

選択したゲートウェイが、Selected Gateways ボックスに表示されます。

- ステップ6 CDR データを検索する期間の日付および時間の範囲を選択します。
- **ステップ7** OK ボタンをクリックします。

CDR-CMR Results ウィンドウが表示されます。検索結果が100レコードを超える場合は、結果を切り捨てることを示すメッセージが表示されます。

- **ステップ8** CMR データを表示するには、Others ボタンをクリックします。CDR および CMR の両方のデータ フィールドを表示するには、View ボタンをクリックします。
- **ステップ9** レポートを電子メール受信者にメールで送信するには、P.5-15の「レポートのメール送信」の手順 に従います。

#### 追加情報

### コール終了原因による CDR の検索の設定

CAR 管理者だけがコール終了原因による CDR の検索機能を使用します。

この項では、コールの終了原因に関する情報を検索する方法について説明します。

### 手順

**ステップ1** CDR > Search > By Cause for Call Termination を選択します。

Cause for Call Termination ウィンドウが表示されます。

**ステップ2** コールの終了原因を検索するには、コールの終了原因のリストで、原因を強調表示します。

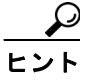

▶ キーボードの Ctrl キーを押しながら原因をクリックしていくと、複数の原因を選択でき ます。Shift キーを押しながらすべての原因をクリックしていって、リスト内のすべての 原因を選択することもできます。

**ステップ3** 必要な原因が強調表示された状態で、Selected Call Termination Causes ボックスの上にある下矢印ア イコンをクリックします。

選択した原因が Selected Call Termination Causes リストボックスに表示されます。

- ステップ4 CDR データを検索する期間の日付および時間の範囲を選択します。
- **ステップ5** OK をクリックします。

Call Termination Details ウィンドウに、レポートが生成されたときのレポート基準とともに、所定の 期間に発信されたコールの合計数、および選択した原因コードごとのコール レッグの数とコール レッグの割合(%)が表示されます。

ステップ6 CDR を表示するには、P.8-6の「コール終了の詳細の表示」を参照してください。

#### 追加情報

### コール終了の詳細の表示

この項では、コール終了の詳細を表示する方法について説明します。

#### 始める前に

P.8-5 の「コール終了原因による CDR の検索の設定」の手順に従って、Call Termination Details ウィンドウを表示します。

### 手順

ステップ1 Select CDRs フィールドで、表示する個々の CDR の横にあるチェックボックスをオンにします。リ ストに含まれているすべての CDR を表示する場合は、Select CDRs チェックボックスをオンにしま す。表示する CDR の選択が終了したら、View CDRs をクリックします。

CDR-CMR Search Results ウィンドウが表示されます。

このウィンドウから Others リンクと View リンクをクリックすると、メディア情報および CDR-CMR ダンプ レコードを表示できます。CDR 検索結果レポートの見方については、P.10-21 の「CDR の検索の結果について」を参照してください。

**ステップ2** レポートを電子メールで送信するには、Send Report をクリックし、P.5-15 の「レポートのメール 送信」で説明している手順に従います。

#### 追加情報

### コールの優先レベルによる CDR の検索の設定

CAR 管理者だけがコールの優先レベルによる CDR の検索機能を使用します。

この項では、コールの優先順位を基準としてコールを検索する方法について説明します。

手順

**ステップ1** CDR > Search > By Call Precedence Level を選択します。

CDR Search by Precedence Levels ウィンドウが表示されます。

**ステップ2** Select Precedence Levels で、表 8-1 の説明に従って、検索するコール優先レベルのチェックボックス をオンにします。

表 8-1 コールの優先レベル

| 音声品質           | 説明                         |
|----------------|----------------------------|
| Flash Override | MLPP コールにおける最高の優先順位設定。     |
| Flash          | MLPP コールにおける上から2番目の優先順位設定。 |
| Immediate      | MLPP コールにおける上から3番目の優先順位設定。 |
| Priority       | MLPP コールにおける上から4番目の優先順位設定。 |
| Routine        | MLPP コールにおける最低の優先順位設定。     |

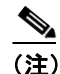

) すべての優先レベルのチェックボックスをオンにするには、Select All をクリックします。 すべてのチェックボックスをオフにするには、Clear All をクリックします。

- **ステップ3** From Date フィールドで、CDR 検索範囲の開始点となる日時を選択します。
- ステップ4 To Date フィールドで、CDR 検索範囲の終了点となる日時を選択します。
- **ステップ5** OK をクリックします。

Call Precedence Details ウィンドウが表示され、コールの優先レベルと値、コール レッグの数、およびコール レッグの割合(%)が示されます。

- **ステップ6** Select CDRs column カラムで、確認する CDR のチェックボックスをオンにします。
- ステップ7 View CDRs をクリックします。

CDR-CMR Search by Precedence Levels - CDR-CMR Search Results ウィンドウが表示されます。検索 結果が100 レコードを超える場合は、結果を切り捨てることを示すメッセージが表示されます。

**ステップ8** CMR データを表示するには、Others ボタンをクリックします。CDR および CMR の両方のデータ フィールドを表示するには、View ボタンをクリックします。

**ステップ9** レポートを電子メール受信者にメールで送信するには、Send Report をクリックし、P.5-15 の「レ ポートのメール送信」の手順に従います。

### 追加情報

P.8-10の「関連トピック」を参照してください。

■ Cisco Unified CallManager CDR Analysis and Reporting アドミニストレーション ガイド

### 迷惑呼による CDR の検索の設定

CAR 管理者だけが迷惑呼による CDR の検索機能を使用します。

この項では、迷惑呼を検索する方法について説明します。

### 手順

ステップ1 CDR > Search > Malicious Calls を選択します。

CDR Search for Malicious calls ウィンドウが表示されます。

- ステップ2 次のいずれかを実行します。
  - Select Extension(s) ボックスで、Extension フィールドに内線を入力し、Add Extension をクリックします。

ユーザの内線が Selected Extension(s) ボックスに表示されます。

 ユーザの内線を検索するには、Search Extension(s) based on User(s) リンクをクリックし、姓ま たは名の最初の何文字かを First Name フィールドや Last Name のフィールドの一方または両方 に入力して、Search ボタンをクリックします。結果が表示されたら、レポートに含める結果の 隣にある Select リンクをクリックします。ユーザに関連付けられている内線番号が、Selected Extension(s) ボックスに表示されます。Close ボタンをクリックします。

(注)

内線を削除するには、削除する内線を選択し、Remove Extension(s) をクリックします。す べての内線を削除するには、Remove All Extensions をクリックします。

- ステップ3 CDR データを検索する期間の日付および時間の範囲を選択します。
- ステップ4 OK をクリックします。

CDR-CMR Search Results ウィンドウが表示されます。検索結果が 100 レコードを超える場合は、結果を切り捨てることを示すメッセージが表示されます。

- **ステップ5** CMR データを表示するには、Others ボタンをクリックします。CDR および CMR の両方のデータ フィールドを表示するには、View ボタンをクリックします。
- **ステップ6** レポートを電子メール受信者にメールで送信するには、P.5-15の「レポートのメール送信」の手順 に従います。

### 追加情報

## 関連トピック

- CDR の検索の結果について(P.10-21)
- メディア情報 (P.10-22)
- CDR および CMR のダンプ テーブル (P.10-22)
- レポートのメール送信 (P.5-15)
- ユーザの内線による CDR の検索の設定 (P.8-2)
- ゲートウェイによる CDR の検索の設定(P.8-3)
- コール終了原因による CDR の検索の設定(P.8-5)
- コール終了の詳細の表示 (P.8-6)
- コールの優先レベルによる CDR の検索の設定 (P.8-7)
- 迷惑呼による CDR の検索の設定 (P.8-9)